## 画像のサイズ変更

サイズ変更をする画像をクリックまたはダブルクリックで Microsoft Office Picture Manager で開く。 開いたら、<u>タイトルバーで確認してください。</u>

もし、他のソフトで開いてしまう方は・・・サイズ変更をしたい画像の上で右クリック 《プログラムから開く》 《Microsoft Office Picture Manager》をクリックしてください。

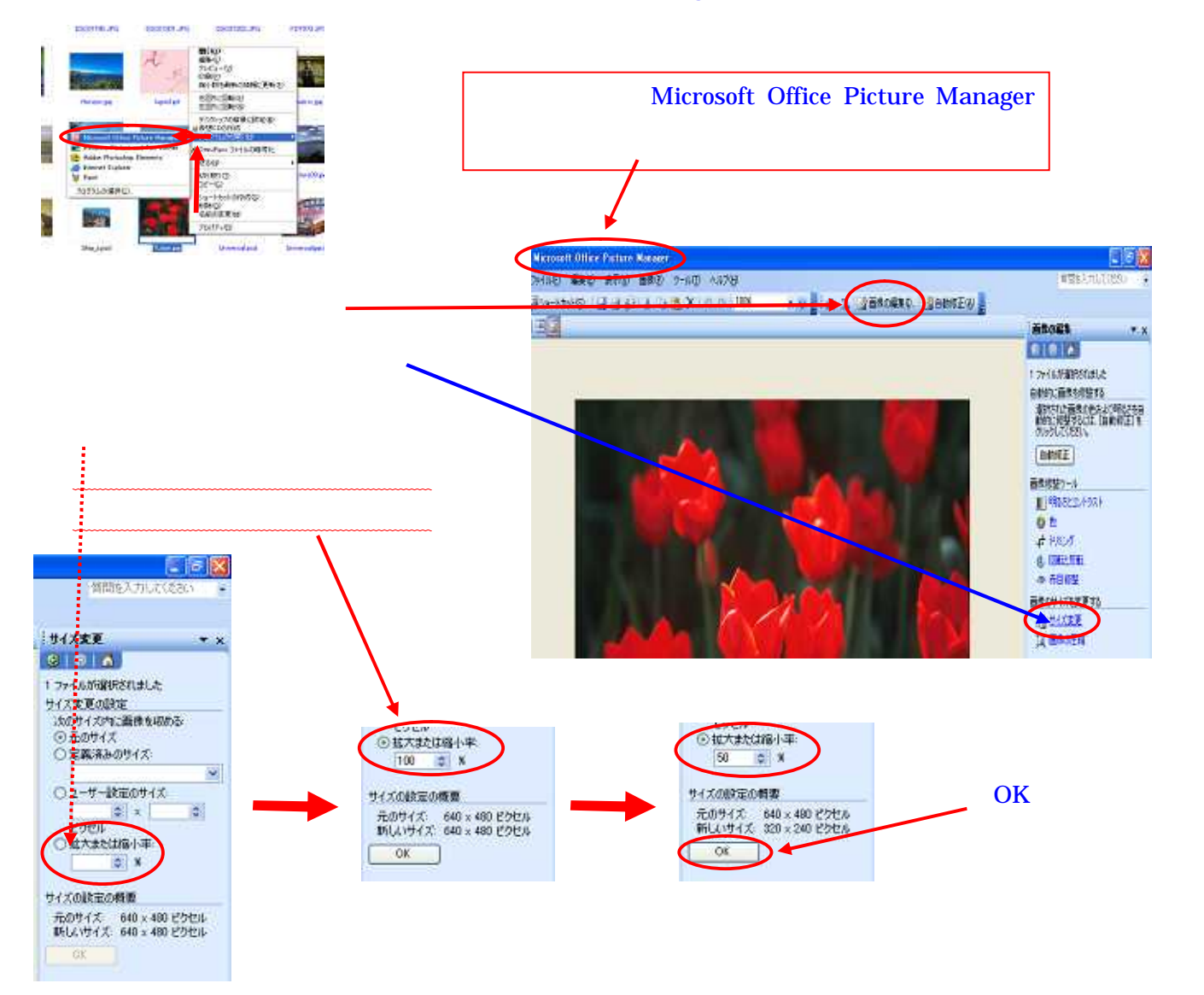

《ファイル》 《名前をつけて保存》でファイルに名前をつけて保存します。 元画像は、上書き保存しないように気をつけてください!

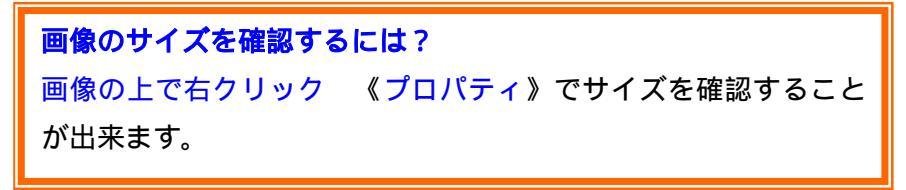